# myguide

How to remove a user from Session in Salesforce Lightning

myguide.org

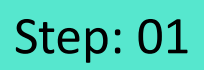

# **Open Salesforce Lightning!**

| Sales Home Opportunities V Leads V Tasks V                                             | Files V<br>G<br>G<br>Open Salesforce Lightning!<br>boards V | × Reports ∨ Chatter Groups ∨ Calendar ∨ More ▼ ✓                                                                                        |
|----------------------------------------------------------------------------------------|-------------------------------------------------------------|----------------------------------------------------------------------------------------------------|
| Quarterly Performance<br>CLOSED \$2,375,000 OPEN (>70%) \$395,000 GOAL \$1,212 A<br>3M | As of Sep 20, 2019 4:20:02 AM C                             | Assistant       Opportunity has overdue tasks     ×       Lead     ×       Opportunity has no open activities     ¥       assassa     ¥ |
| 2.5M<br>2M<br>1.5M<br>1M                                                               |                                                             |                                                                                                    |
| 500k<br>0 Jul 2019.08.01<br>• Closed ■ Goal                                            | Sep<br>Closed + Open (>70%)                                 |                                                                                                    |
| Today's Events                                                                         | Today's Tasks                                               |                                                                                                    |
| ✤ MyGuide                                                                              |                                                             |                                                                                                    |

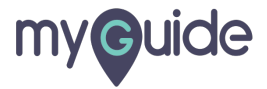

# Click on "Setup" icon

|                                                                        | II ▼ Q. Search Salesforce           | Comparing M. Dathbards M. D | Click on "Setup" icon                    |         |
|------------------------------------------------------------------------|-------------------------------------|-----------------------------|------------------------------------------|---------|
| Quarterly Performance<br>CLOSED \$0 OPEN (>70%) \$0 GOAL \$50 \$       |                                     | As of Today 10:29:57 PM C   | Sssistant                                |         |
| 400k<br>300k<br>Add the opportunities you're working o<br>performance. | n, then come back here to view your |                             | 30 days without any activity<br>Business | i iii x |
| 200k<br>100k<br>0Aug                                                   | Sep                                 | Oct                         |                                          |         |
| Closed Goal                                                            | Closed + Open (>70%)  Today's Tasks |                             |                                          |         |
| Looks like vou're free and clear the rest of the day.                  | Nothing due today. Be a go-getter,  | and check back soon.        |                                          | Ŧ       |

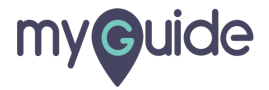

# Click on "Setup"

| All  Q. Search Salesforce<br>Sales Home Opportunities Leads Tasks Files Accounts Contacts Campaigns Dash Click on "Setup" | Image: Setup       Setup       Setup for current app      |
|----------------------------------------------------------------------------------------------------|-----------------------------------------------------------|
| CLOSED \$0     OPEN (>70%) \$0     GOAL \$50 *       60     50                                                            | tot Service Setup<br>Developer Console<br>y<br>Trill Data |
| 40                                                                                                    | LUI Page                                                  |
| 10<br>0Aug Sep Oct<br>Closed Goal Closed + Open (>70%)                                                                    |                                                           |
| Today's Events     Today's Tasks       Image: Description of the day.     Image: Description of the day.                  |                                                           |

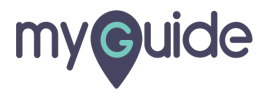

#### Search "Session" in the quick find box

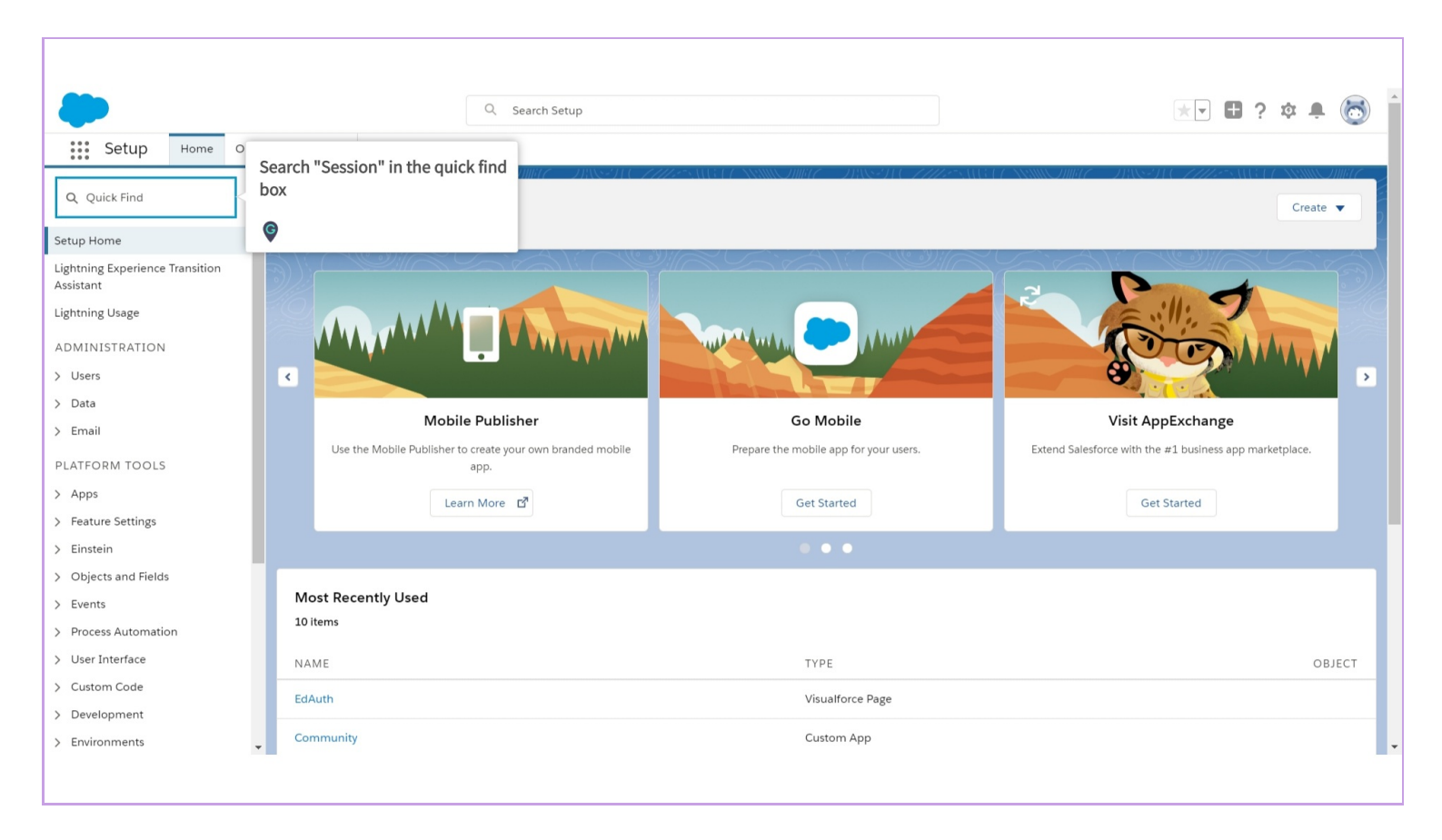

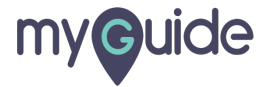

#### Click on "Session Management"

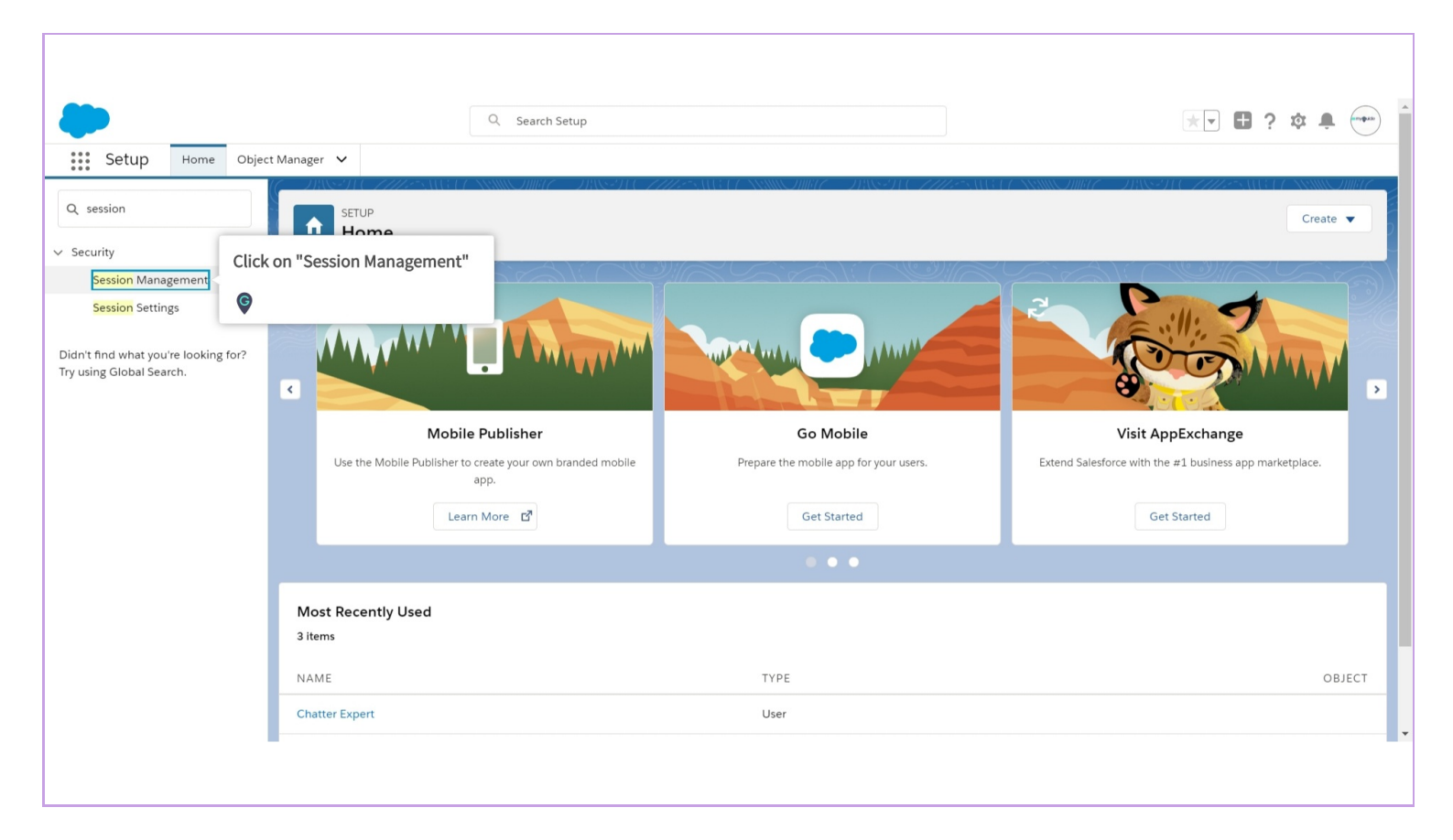

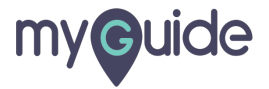

#### Here are the User details

| Setup Home Object                                                                                          | Q. Search Setup                                                                                                    | ★ <b>▼ 目 ? ☆ ≜ ~~</b>                                                                                                    |
|----------------------------------------------------------------------------------------------------|----------------------------------------------------------------------------------------------------|----------------------------------------------------------------------------------------------------|
| Q session                                                                                                  | SETUP<br>Session Management                                                                                                    |                                                                                                    |
| Session Management<br>Session Settings<br>Didn't find what you're looking for?<br>Try using Global Search. | User Session Information       Here are the User details         View information about or delete active user sessions. Location ive to include those fields. Due to the nature of geolocation tector       Ite user logged in. To show more geographic information, such as approximate city and postal code, create a custor ity, city, postal code) may vary.         View:       All C D E  F G  H   J   K   L   M   N   O  P   Q   R   S   T   U   V   W   X   Y   Z   Other                                                                                                    |                                                                                                    |
|                                                                                                    | Lemove       Lemove       Lemove       Lemove       User Type       Login Type       Cread       Updated         0 Adt30edcast.com       0Ak2v00010NqOxh       UI       Standard       Application       7/18/2019 9.40 PM       7/18/2019 9.40 PM       7/18/2019 9.40 PM       7/18/2019 9.40 PM       7/18/2019 9.40 PM       7/18/2019 10.49 PM       Add10edcast.com       0Ak2v00010NqOxh       Content       Standard       Application       7/18/2019 9.40 PM       7/18/2019 10.49 PM       7/18/2019 10.49 PM       7/18/2019 10.49 PM       7/18/2019 10.49 PM       7/18/2019 10.49 PM       7/18/2019 10.49 PM       7/18/2019 10.49 PM       7/18/2019 10.49 PM       7/18/2019 10.49 PM       7/18/2019 10.49 PM       7/18/2019 10.49 PM       7/18/2019 10.49 PM       7/18/2019 10.49 PM       7/18/2019 9.40 PM       7/18/2019 9.40 PM       7/18/2019 9. | Valid Until         Source IP         Location           7/19/2019 12:49 AM         183.182.85.231         India           7/18/2019 11:40 PM         183.182.85.231         India           7/19/2019 12:49 AM         183.182.85.231         India           7/19/2019 12:49 AM         183.182.85.231         India           7/18/2019 11:40 PM         183.182.85.231         India           7/18/2019 11:40 PM         183.182.85.231         India |

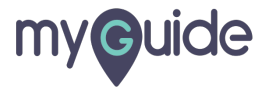

#### Tick any checkbox from below list

If you want any of the users to get logged out

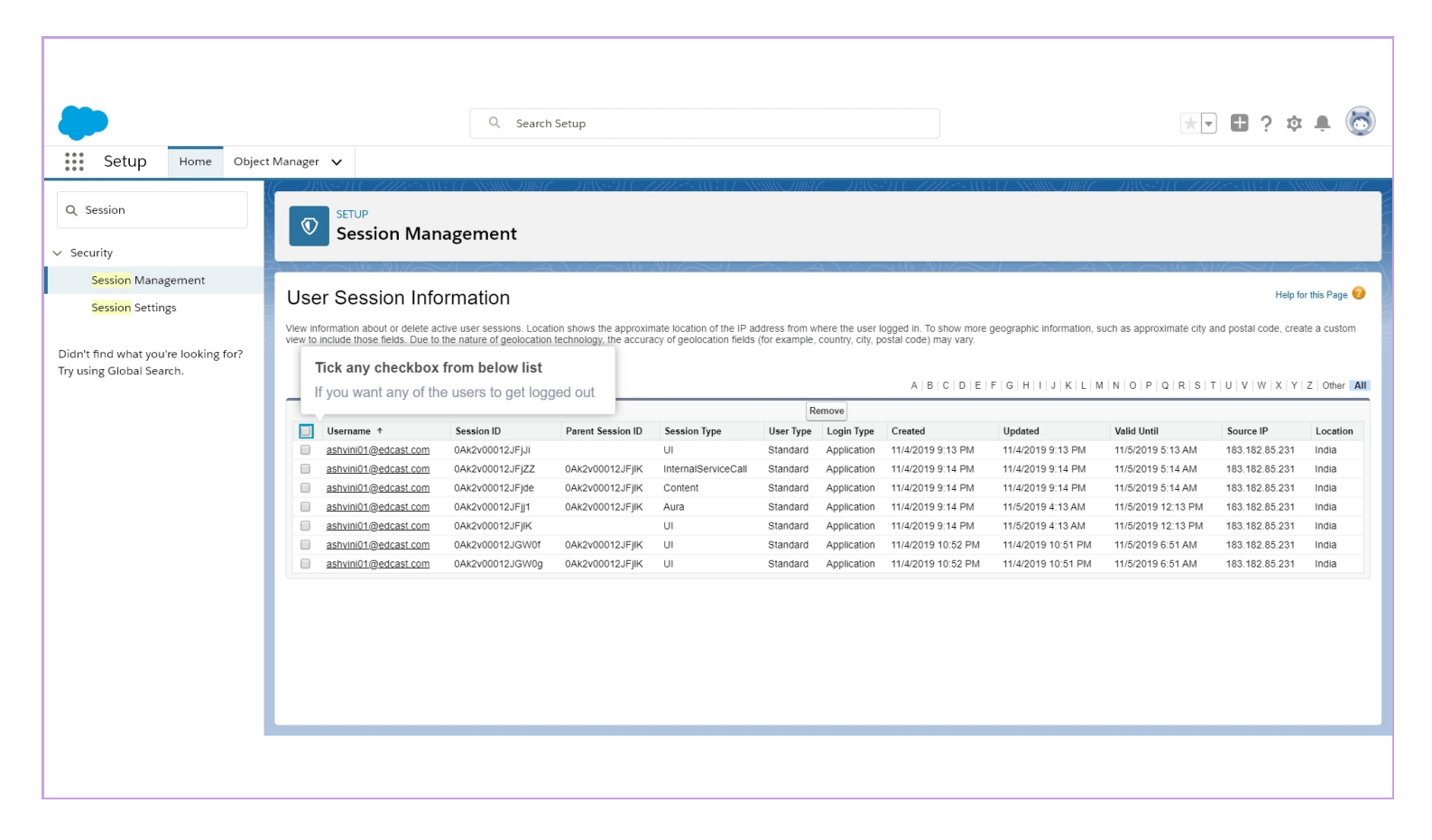

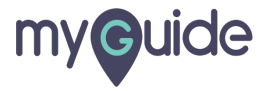

#### Click on "Remove"

A pop-up will appear, click on Ok

|                                                                                                    | Q. Search Setup                                                                                                    |                                                                                                    |
|----------------------------------------------------------------------------------------------------|----------------------------------------------------------------------------------------------------|----------------------------------------------------------------------------------------------------|
| Setup Home Object                                                                                          | ect Manager V<br>SetUP<br>Session Management                                                                                                    | ALLET ANNOUND DESCRIPTION ALLET ALLET ANNOUND DIRECT                                                                                                    |
| Session Management<br>Session Settings<br>Didn't find what you're looking for?<br>Try using Global Search. | User Session Information<br>View information about or delete active user sessions. Location shows the approximate loca<br>view to include those fields. Due to the nature of geolocation technology, the accuracy of get<br>View: AI  Create New View                                                                                                    | Help for this Page O                                                                                                    |
|                                                                                                    | Username *       Session ID       Parent Session ID       Session Type       User Type       Login Type       Cogin Type       Created         adtili@edcast.com       0AAc2v00010NqOXn       UI       Standard       Application       7/18/2019 9.40 PM         adtili@edcast.com       0AAc2v00010NqOXn       Content       Standard       Application       7/18/2019 9.40 PM         adtili@edcast.com       0AAc2v00010NqPGs       0AAc2v00010NqOXn       Aura       Standard       Application       7/18/2019 9.40 PM         adtili@edcast.com       0AAc2v00010NqPG       0AAc2v00010NqOXn       Aura       Standard       Application       7/18/2019 9.40 PM         adtili@edcast.com       0AAc2v00010NqPRf       0AAc2v00010NqOXn       InternalServiceCall       Standard       Application       7/18/2019 9.40 PM | Updated         Valid Until         Source IP         Location           7/18/2019 10.49 PM         7/19/2019 12.49 AM         183.182.85.231         India           7/18/2019 9.40 PM         7/18/2019 11.40 PM         183.182.85.231         India           7/18/2019 10.49 PM         7/19/2019 12.49 AM         183.182.85.231         India           7/18/2019 0.49 PM         7/19/2019 12.49 AM         183.182.85.231         India           7/18/2019 9.40 PM         7/18/2019 11.40 PM         183.182.85.231         India |

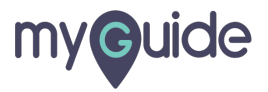

# **Thank You!**

myguide.org

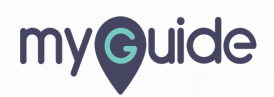